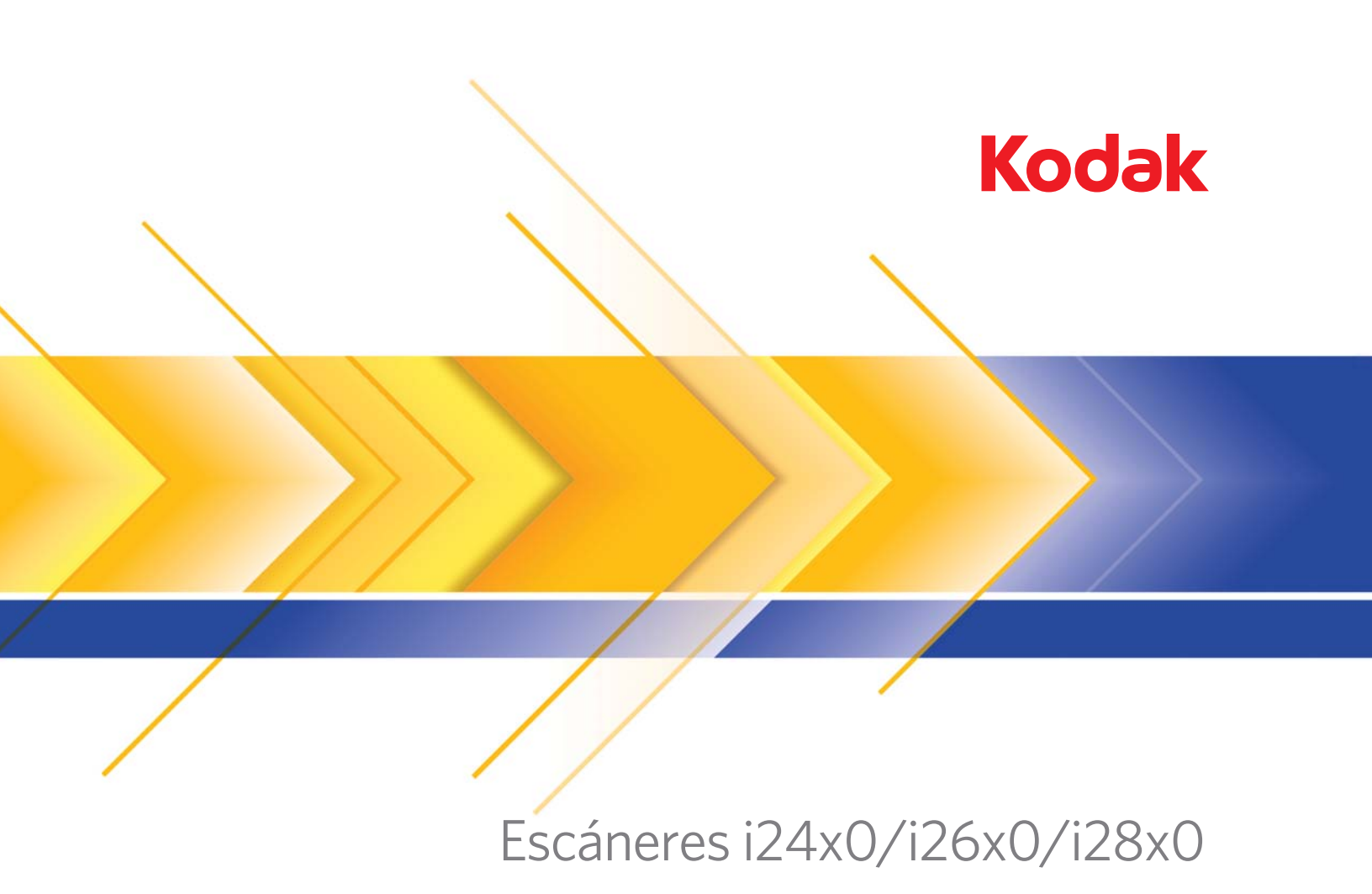

Guía de configuración de digitalización del controlador ISIS

# Guía de configuración de digitalización del controlador ISIS

| Uso del controlador ISIS                                                                                                    | 1                                                                                                    |  |  |  |
|----------------------------------------------------------------------------------------------------|----------------------------------------------------------------------------------------------------|--|--|--|
| Inicio de Scan Validation Tool                                                                                                    | 2                                                                                                    |  |  |  |
| Opciones de imagen                                                                                                    | 5                                                                                                    |  |  |  |
| Ventana principal del controlador ISIS                                                                                                    |                                                                                                    |  |  |  |
| Ficha Principal                                                                                                    | 7                                                                                                    |  |  |  |
| Ficha Disposición                                                                                                    | 9                                                                                                    |  |  |  |
| Cuadro de diálogo Área de digitalización                                                                                                    | 10                                                                                                    |  |  |  |
| Ficha Procesamiento de imágenes                                                                                                    | 11                                                                                                    |  |  |  |
| Ficha Detección automática del color                                                                                                    | 14                                                                                                    |  |  |  |
| Ficha Omisión                                                                                                    | 16                                                                                                    |  |  |  |
| Ficha Ajustes                                                                                                    | 17                                                                                                    |  |  |  |
| Pestaña Fondo                                                                                                    | 18                                                                                                    |  |  |  |
| Ficha Relleno de bordes de imagen                                                                                                    | 19                                                                                                    |  |  |  |
| Ficha Detección de imágenes en blanco                                                                                                    |                                                                                                    |  |  |  |
| Ficha Acerca de                                                                                                    | 21                                                                                                    |  |  |  |
| Opciones del escáner                                                                                                    | 22                                                                                                    |  |  |  |
| Ficha Escáner                                                                                                    | 22                                                                                                    |  |  |  |
| Ficha Detección de alimentación múltiple                                                                                                    | 23                                                                                                    |  |  |  |
| Ficha Registro                                                                                                    |                                                                                                    |  |  |  |
| Cuadro de diálogo Scan Validation Tool                                                                                                    |                                                                                                    |  |  |  |
| Los escáneres de la serie <i>Kodak</i> i2400/i2600/i2800/i2420/i2<br>proporcionan una gran variedad de imágenes electrónicas.<br>puede realizar con el controlador ISIS, que ha sido creado y<br>por EMC Captiva y que Kodak Alaris lo ofrece con el escán<br>aplicaciones de digitalización son compatibles con los controla<br>por lo que puede utilizarse como interfaz de las mismas. El<br>ISIS es la parte del sistema de captura que enlaza el escán<br>aplicación de digitalización.<br>Esta guía ofrece las descripciones de las opciones de las fi<br>ventana principal del controlador ISIS y el modo de configur<br>mismas funciones estarán disponibles en la interfaz de usua<br>aplicación de digitalización que está utilizando. | 2620/i2820<br>Esto se<br>mantenido<br>er. Muchas<br>adores ISIS,<br>controlador<br>ler con la<br>chas de la<br>rarlas. Las<br>ario de la                                                                                                    |  |  |  |
|                                                                                                    | <ul> <li>Uso del controlador ISIS</li> <li>Inicio de Scan Validation Tool</li> <li>Opciones de imagen</li> <li>Ventana principal del controlador ISIS</li> <li>Ficha Principal</li> <li>Ficha Disposición</li> <li>Cuadro de diálogo Área de digitalización</li> <li>Ficha Procesamiento de imágenes</li> <li>Ficha Detección automática del color</li> <li>Ficha Ajustes</li> <li>Pestaña Fondo</li> <li>Ficha Detección de imágenes en blanco</li> <li>Ficha Detección de imágenes en blanco</li> <li>Ficha Acerca de</li> <li>Opciones del escáner</li> <li>Ficha Detección de alimentación múltiple</li> <li>Ficha Registro</li> <li>Cuadro de diálogo Scan Validation Tool</li> </ul> Los escáneres de la serie Kodak i2400/i2600/i2800/i2420/i2 proporcionan una gran variedad de imágenes electrónicas. puede realizar con el controlador ISIS, que ha sido creado y por EMC Captiva y que Kodak Alaris lo ofrece con el escán aplicaciones de digitalización son compatibles con los controla por lo que puede utilizarse como interfaz de las mismas. El ISIS es la parte del sistema de captura que enlaza el escán aplicación de digitalización. Esta guía ofrece las descripciones de las opciones de las fi ventana principal del controlador ISIS y el modo de configur mismas funciones estarán disponibles en la interfaz de usu aplicación de digitalización que está utilizando. |  |  |  |

# Inicio de Scan Validation Tool

1. Seleccione Inicio>Programas>Kodak>Document Imaging>Scan Validation Tool.

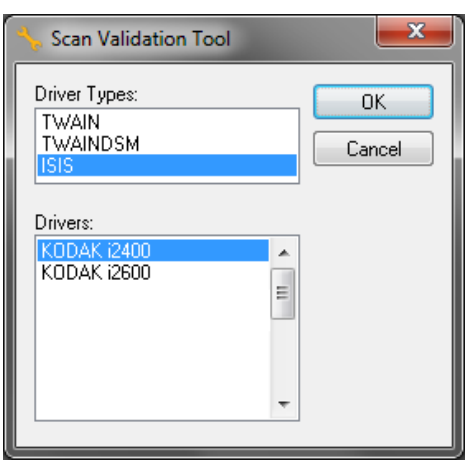

- Seleccione ISIS como tipo de controlador y el escáner Kodak i2400/i2600/i2800/i2420/i2620/i2820 como controlador. Se abrirá el cuadro de diálogo Scan Validation Tool.
  - NOTA: para ver una descripción de los iconos del cuadro de diálogo Scan Validation Tool, consulte la sección titulada "Cuadro de diálogo Scan Validation Tool" que aparece al final de esta guía.

| 👆 Scan Validation Too  | I - KODAK i2400 (ISIS) |                  |
|------------------------|------------------------|------------------|
| 😼 🔾 🖓 O                | 💊 🚄 🔒                  |                  |
| 🗸 Save Images To Files |                        | Display Every: 1 |
| Total:                 | Last File:             |                  |
|                        |                        |                  |

- 3. Haga clic en el icono **Configuración** de diálogo Configuración.
- . Se mostrará el cuadro

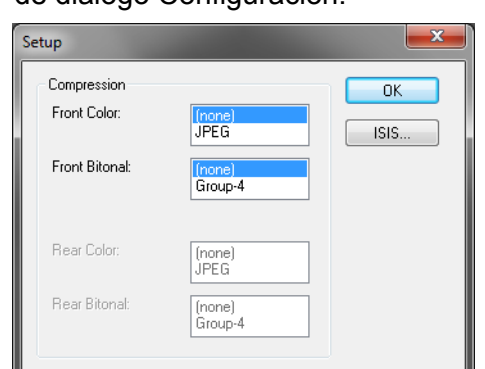

4. Haga clic en **ISIS** para mostrar la ventana de Configuraciones predeterminadas.

| KODAK i2400 on None                                                                                                    |
|----------------------------------------------------------------------------------------------------|
| Preset Configurations                                                                                                    |
| P <u>r</u> eset Name<br>[Default]<br>Black and White Perfect Page Document<br>Color Perfect Page Document<br>Color Photograph |
| Description                                                                                                    |
| Default settings.                                                                                                    |
| Properties<br><u>I</u> mage <u>S</u> canner<br>OK Cancel                                                                      |

La ventana Configuraciones predeterminadas guarda los ajustes de configuración personalizados. Cada configuración predeterminada se guarda en local como un archivo de configuración predeterminada del controlador ISIS, con un nombre y una descripción opcional. Las configuraciones predeterminadas se pueden cargar o eliminar de la lista *Nombre de configuración predeterminada*, o se pueden importar como archivo IDP desde otra ubicación. No existe limitación en el número de configuraciones predeterminadas que se pueden crear.

Los botones **Imagen** y **Escáner** del campo *Propiedades* muestran fichas asociadas a la configuración de los ajustes del escáner y las imágenes. Consulte las secciones tituladas, "Opciones de imagen" y "Opciones del escáner", más adelante en esta guía, para obtener información detallada.

#### Iconos: configuraciones predeterminadas

|          | <b>Guardar configuración predeterminada</b> : guarda los ajustes del escáner para el nombre de configuración predeterminada especificado. |
|----------|----------------------------------------------------------------------------------------------------|
| $\times$ | Eliminar configuración predeterminada: elimina el nombre de                                                                               |

configuración predeterminada especificado y todos los ajustes asociados.

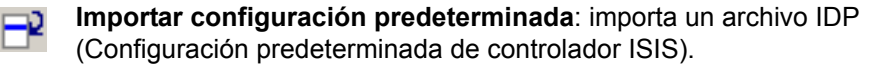

Ayuda: muestra la ayuda en línea para la ventana que se está mostrando actualmente.

**Nombre de configuración predeterminada**: muestra las configuraciones predeterminadas disponibles.

**Descripción**: permite agregar una descripción de la configuración predeterminada seleccionada.

#### Propiedades:

- **Imagen**: muestra las fichas y las opciones asociadas a la configuración de los ajustes de las imágenes.
- **Escáner**: muestra las fichas y las opciones asociadas a la configuración de los ajustes del escáner.

Aceptar: cierra la ventana después de guardar los cambios.

Cancelar: cierra la ventana sin guardar los cambios.

**Ayuda**: muestra la ayuda en línea para la ventana que se está mostrando actualmente.

# Ventana principal del controlador ISIS

La ventana principal del controlador ISIS ofrece un conjunto de nueve fichas. Puede seleccionar cada una de estas fichas y realizar las selecciones necesarias para satisfacer sus necesidades de digitalización. Los botones situados en la parte inferior de la ventana se aplican a todas las fichas.

| Properties for KODAK i2400 on None |                                        | <b>X</b>                    |
|------------------------------------|----------------------------------------|-----------------------------|
| Preset: [Default]                  |                                        |                             |
|                                    |                                        |                             |
| Image Mode                         | Adjustments Background Image Edge Fill | Blank Image Detection About |
| Nomal                              | Main Layout Image Processing           | Auto Color Detect Dropout   |
| Came <u>r</u> a:                   | Dots per inch:                         |                             |
| Front Image #1                     | 200                                    | <b>▼</b>                    |
| Front Image #2                     | Cropping:                              |                             |
| Back Image #1                      | Fixed To Transport                     | <b>•</b>                    |
| Dack image #2                      | Binarization:                          |                             |
| Mode:                              | iThresholding                          | <b>-</b>                    |
| Black and White                    | <u>I</u> hreshold                      |                             |
| Grayscale<br>Color                 | 0                                      |                             |
| Auto Detect Grayscale              | 0 255                                  |                             |
| Auto Detect Color                  |                                        |                             |
|                                    | Contrast                               |                             |
|                                    | 0                                      | ×                           |
|                                    | -50 50                                 |                             |
|                                    |                                        |                             |
|                                    |                                        |                             |
|                                    |                                        |                             |
|                                    |                                        |                             |
|                                    |                                        |                             |
|                                    |                                        |                             |
|                                    | Copy OK Cance                          | el Help Default             |

Modo de imagen: especifica el modo de configuración.

- **Normal**: seleccione esta opción si quiere configurar las opciones de Imagen de anverso y/o Imagen de reverso.
- **Fusionar**: seleccione esta opción si desea que el reverso y el anverso aparezcan en una sola imagen.

| Image Mode      |  |
|-----------------|--|
| Merged 🔹        |  |
| Image Merge     |  |
| Front on Top    |  |
| Front on Bottom |  |
| Front on Left   |  |
| Front on Right  |  |

Las elecciones son:

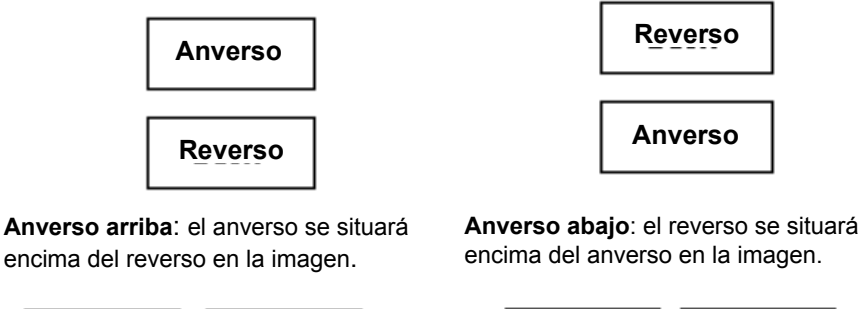

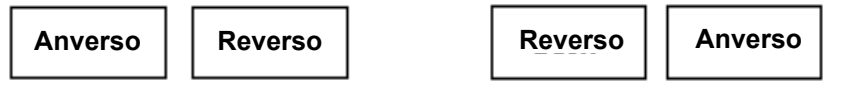

Anverso a la izquierda: el anverso estará a la izquierda del reverso en la imagen. Anverso a la derecha: el anverso estará a la derecha del reverso en la imagen.

Cámara: las selecciones de este cuadro hacen referencia a las caras disponibles (anverso y reverso) de una imagen en las que puede definir valores individuales de procesamiento de imágenes. Entre las opciones se incluyen: Imagen de anverso n.º 1, Imagen de anverso n.º 2, Imagen de reverso n.º 1 e Imagen de reverso n.º 2.

Los controladores de escáner le permiten controlar la configuración de la cámara de forma independiente. Algunos ajustes se aplican sólo a imágenes en blanco y negro, y otros a imágenes en color/en escala de grises. Al seleccionar la *Cámara* y el *Modo de imagen* adecuados, puede controlar la salida del escáner.

#### Modo

- Blanco y negro: si desea que la imagen electrónica represente todos los elementos del documento en blanco y negro.
- Escala de grises: si desea que la imagen electrónica tenga una gama de varios tonos de gris entre el blanco y el negro.
- Color: si desea que la imagen electrónica sea en color.
- Detección automática de escala de grises: establece la detección automática del color para escala de grises. Para obtener más información, consulte la sección "Ficha Detección automática del color".
- **Detección automática del color**: establece la detección automática del color para la opción de color. Para obtener más información, consulte la sección "Ficha Detección automática del color".

**Copiar**: esta función sólo está disponible al digitalizar documentos a dos caras. Este botón ofrece una manera cómoda de configurar los ajustes de imágenes en color, escala de grises o blanco y negro en una cara y transferirlos luego a la otra. Por ejemplo, si ha resaltado y configurado **Imagen de anverso n.º 1**, puede utilizar este botón para duplicar estos ajustes para **Imagen de reverso n.º 2**.

Aceptar: guarda los valores definidos en todas las fichas.

Cancelar: cierra la ventana sin guardar los cambios.

**Ayuda**: muestra la ayuda en línea para la ventana que se está mostrando actualmente.

**Valor predeterminado**: cuando se selecciona, los valores en todas las fichas se restablecerán a los valores predeterminados de fábrica.

# **Ficha Principal**

#### Esta ficha presenta las siguientes opciones.

| Properties for KODAK i2400 on None                                                                                                    |                                                                                                    |                                          |                                   |                                            | ×                |
|----------------------------------------------------------------------------------------------------|----------------------------------------------------------------------------------------------------|------------------------------------------|-----------------------------------|--------------------------------------------|------------------|
| Preset: [Default]                                                                                                    |                                                                                                    |                                          |                                   |                                            |                  |
| Preset: [Default] Image Mode Normal Cameça: Gront Image #1 Back Image #1 Back Image #2 Mode: Black and White Grayscale Color Auto Detect Grayscale Auto Detect Color | Adjustments<br>Main Dots per incl<br>200<br>Cropping:<br>Fixed To Tr<br>Binarization:<br>Thresholdir<br>Ihresholdir<br>Contrast | Background<br>Layout Im<br>n:<br>ansport | Image Edge Fill<br>age Processing | Blank Image Detection<br>Auto Color Detect | About<br>Dropout |
|                                                                                                    |                                                                                                    |                                          |                                   |                                            | Default          |

**Puntos por pulgada** (ppp) o resolución: indica la resolución de digitalización, que determina en gran medida la calidad de la imagen digitalizada. Cuanto mayor sea la resolución, mejor será la reproducción de la imagen. Sin embargo, al aumentar la resolución, también aumentan el tiempo de digitalización y el tamaño del archivo.

Elija un valor de resolución en la lista desplegable. El valor predeterminado es 200 ppp. Las resoluciones disponibles son: 100, 150, 200, 240, 250, 300, 400 y 600 ppp.

**Recorte**: esta opción permite capturar una parte del documento que se está digitalizando. Todas las opciones de recorte se pueden utilizar con imágenes en color/escala de grises y blanco y negro. El recorte del anverso y reverso son independientes, no obstante, para una digitalización de doble secuencia, el recorte a color/en escala de grises y en blanco y negro debe ser el mismo en cada cara. Sólo se puede asignar una opción de recorte por imagen. Seleccione una de las opciones siguientes:

- Automático: ajusta de manera dinámica el área de recorte para distintos tamaños basándose en los bordes de la imagen.
- **Dinámico**: elimina cualquier borde negro que quede en los bordes de la imagen. Para conseguirlo, existe la posibilidad de perder una pequeña cantidad de datos de imagen del borde del documento.
- Fijo según transporte: (se utiliza para lotes de documentos del mismo tamaño) permite configurar el área que se va a representar en imagen. Este tipo de recorte se utiliza junto con el tamaño de papel y la disposición de la página, y da por supuesto que se va a utilizar la alimentación central de los documentos. Si no utiliza alimentación central, debe seleccionar la ficha Disposición para definir el área de digitalización. Si desea obtener más información, consulte la sección "Ficha Disposición".

• Variable según documento (procesamiento de zona): se utiliza para lotes de documentos del mismo tamaño. El procesamiento de zona es una ventana de recorte fijo flotante (la zona) que se encuentra ubicada en relación con la esquina superior izquierda de un documento. Permite seleccionar un área del documento que se va a digitalizar en formato a color/en escala de grises o en blanco y negro (se puede definir una zona distinta para blanco y negro y para color/escala de grises). Es posible seleccionar distintos parámetros tanto para el anverso como para el reverso de la imagen. Esta opción se puede utilizar junto con el recorte automático cuando se desea guardar un área distinta en color/escala de grises o blanco y negro. Es útil en aplicaciones en las que una fotografía, una firma, un membrete con relieve o un sello aparecen sistemáticamente en un área para una aplicación (es posible que desee que esta pequeña área aparezca en color/escala de grises y el resto en blanco y negro). Para definir una zona, seleccione la ficha Disposición.

**Binarización**: estas opciones se aplican a imágenes digitalizadas en escala de grises y generan una imagen electrónica en blanco y negro. Su punto fuerte reside en su capacidad para separar la información de primer plano de la información de fondo, incluso cuando el color de fondo o el sombreado varía y la información de primer plano varía en calidad de color y oscuridad. Se pueden digitalizar distintos tipos de documentos con los mismos parámetros de procesamiento de imágenes y obtener excelentes imágenes digitalizadas.

- iThresholding: permite que el escáner evalúe dinámicamente cada documento y determine el valor de umbral óptimo para producir la calidad de imagen más alta. Esto permite la digitalización de diversos juegos de documentos con varias calidades (es decir, texto tenue, fondos sombreados y de color) mediante una configuración única, lo que reduce la necesidad de ordenar los documentos. Cuando se utiliza iThresholding, sólo se puede ajustar el contraste.
- **Procesamiento fijo (FP)**: se utiliza para documentos en blanco y negro y otros de alto contraste. Si se selecciona esta opción, sólo se puede ajustar el brillo.
- Adaptación del procesamiento de umbral (ATP): separa la información de primer plano de una imagen (por ejemplo, texto, gráficos, líneas, etc.) de la información de fondo (por ejemplo, fondo de papel blanco o no blanco). Cuando se utiliza esta opción, se puede ajustar el brillo y el contraste.

**Contraste**: ajusta la diferencia entre el blanco y el negro, lo que genera una imagen más o menos nítida.

La diferencia entre el blanco y el negro es pequeña cuando se utiliza un valor de contraste bajo, por lo que la imagen es menos nítida. Con un valor de contraste alto, la diferencia entre el blanco y el negro es mayor, por lo que la imagen es más nítida. Seleccione un valor de contraste entre **-50** y **50.** El valor predeterminado es 0.

## Ficha Disposición

#### Esta ficha ofrece las siguientes opciones.

| Properties for KODAK i2400 on None                                                                                                    |                                                                                                    |
|----------------------------------------------------------------------------------------------------|----------------------------------------------------------------------------------------------------|
| Preset: [Default]                                                                                                    |                                                                                                    |
| Image Mode Normal Camera: Gront Image #1 Front Image #2 Back Image #1 Back Image #2 Mode: Eliack and White Grayscale Color Auto Detect Grayscale Auto Detect Color | Adjustments       Background       Image Edge Fill       Blank Image Detection       About         Main       Layout       Image Processing       Auto Color Detect       Dropout         Page Size: |
|                                                                                                    | Scan <u>A</u> rea                                                                                                    |
|                                                                                                    | Copy OK Cancel Help Default                                                                                                    |

**Tamaño de página**: el tamaño de la página predeterminado se establece cuando se selecciona por primera vez un escáner. Puede elegir un tamaño de página distinto mediante la lista desplegable.

#### Orientación de imagen

- Vertical: muestra la orientación de la imagen en la forma típica de un retrato; esto es, con una altura mayor que la anchura.
- Horizontal: muestra la orientación de la imagen en la forma típica de un paisaje; es decir, con una anchura mayor que la altura.

Orientación de página: permite seleccionar la manera en que se colocan los documentos en el escáner, Borde superior primero, Borde inferior primero, Borde izquierdo primero o Borde derecho primero. Cuando utilice los escáneres de la serie *Kodak* i2400/i2600/ i2800/i2420/i2620/i2820, seleccione Borde superior primero.

**Área de digitalización**: muestra el cuadro de diálogo Área de digitalización. Las opciones de Área de digitalización sólo están disponibles con imágenes cuando la opción de recorte es **Fijo según transporte** o **Variable según documento**. Si desea más información, consulte la siguiente sección, "Cuadro de diálogo Área de digitalización".

# Cuadro de diálogo Área de digitalización

El cuadro de diálogo Área de digitalización permite definir la cantidad de datos de la imagen que se devuelven al equipo.

| Scan Area                                                                         |                                                                                                    |
|-----------------------------------------------------------------------------------|----------------------------------------------------------------------------------------------------|
| Page Size:<br>Letter - 8.5 x 11 in  Page Layout Page Layout Landscape             | 0 4 Front<br>1 4 5 6 7 8<br>1 4 5 6 7 8<br>1 4 5 6 7 8<br>1 4 7 8<br>1 4 7 8 |
| Area<br>♥ Spap<br>★ 0"<br>★ 0"<br>₩idth: 81/2"<br>Height: 11"<br>Units:<br>Inches | 4<br>                                                                                                    |
| OK Cancel                                                                         | · ·                                                                                                    |

Cámara: seleccione la cámara que quiera configurar.

**Tamaño de página**: muestra un listado de los tamaños de página disponibles. Seleccione un tamaño de página que coincida con el tamaño de los elementos que va a digitalizar, o un tamaño lo más próximo al tamaño más grande. Digitalizar grandes áreas provoca archivos de imagen que desperdician espacio en el disco almacenando espacio en blanco o datos no deseados (ruido) innecesarios.

Si no está disponible el tamaño, seleccione un tamaño mayor y, a continuación, utilice la ventana Disposición para ajustar el área digitalizada a la porción de la página.

Todos los escáneres tienen un ajuste de tamaño de página para **Máximo del escáner**. Si selecciona este tamaño, se captura la imagen más grande que el escáner es capaz de procesar.

#### Diseño de página

- Horizontal: muestra la orientación de la imagen en la forma típica de un paisaje; es decir, con una anchura mayor que la altura.
- Vertical: muestra la orientación de la imagen en la forma típica de un retrato; esto es, con una altura mayor que la anchura.

#### Área

- Ajustar: active esta opción para controlar las dimensiones del área de vista previa en incrementos fijos de (1/8 de pulgada). Esta opción no está disponible en el modo Píxeles.
- X: distancia desde el extremo izquierdo del escáner al borde izquierdo del área de digitalización.
- Y: posición del extremo superior del documento al extremo superior del área de digitalización.
- Anchura: la anchura del área de digitalización.
- Altura: altura del área de digitalización.

**Unidades**: seleccione si desea que el área se defina en **Píxeles**, **Pulgadas** o **Centímetros**.

# Ficha Procesamiento de imágenes

Esta ficha presenta las siguientes opciones.

| Properties for KODAK i2400 on None                                                                                              |                                                                                                    |
|----------------------------------------------------------------------------------------------------|----------------------------------------------------------------------------------------------------|
| Preset: [Default][2]                                                                                                    |                                                                                                    |
| Image Mode Normal Camera: Front Image #1 Front Image #2 Back Image #1 Back Image #2 Mode: Black and White Grayscale Color Color | Adjustments       Background       Image Edge Fill       Blank Image Detection       About         Main       Layout       Image Processing       Auto Color Detect       Dropout         General Options       Image       Image       Image       Image         Invert Image       Add Border       Image       Image       Image         Document Type       Text with Graphics       Image       Image |
| Auto Detect Grayscale<br>Auto Detect Color                                                                                      | Plain Paper       JPEG Quality       Better       Noise Filter       Lone Pixel       V On       -2       Copy       OK       Cancel       Help       Default                                                                                                    |

#### **Opciones generales**

 Enderezamiento: endereza automáticamente un documento en ±0,3 grados del borde de entrada del documento. Esta opción puede detectar inclinaciones de hasta 45 grados y corregir ángulos de hasta 24 grados a 200 ppp o ángulos de inclinación de 10 grados a 300 ppp. Esta opción no se encuentra disponible cuando se ha seleccionado Fijo según transporte o Variable según documento.

NOTA: para evitar pérdidas de datos, el documento debe tener las cuatro esquinas dentro del recorrido de la imagen.

- Eliminación de medios tonos: mejora las imágenes que contienen texto o imágenes de matriz de puntos con fondos sombreados o de color mediante tramas para medios tonos, y elimina de forma eficiente el ruido producido por la trama para medios tonos.
- **Invertir imagen**: permite seleccionar el modo en que los píxeles negros se almacenarán en la imagen. De forma predeterminada, los píxeles negros se almacenan como negros y los píxeles blancos se almacenan como blancos. Marque esta opción si desea almacenar los píxeles negros como blancos y los blancos como negros.

NOTA: es posible que desee cambiar esta opción si la aplicación interpreta de manera incorrecta los datos de imagen y guarda la imagen al contrario de lo que esperaba.

• **Agregar borde**: permite agregar una cantidad fija de borde a los bordes izquierdo, derecho, superior e inferior de la imagen.

 Código de barras: le permite configurar el escáner para buscar un código de barras en sus imágenes. El escáner buscará cada imagen, decodificará el primer código de barras que encuentre y devolverá la información a la aplicación de digitalización.

Se pueden detectar los siguientes códigos de barras:

- 2 de 5 intercalado
- Código 3 de 9
- Código 128
- Codabar
- UPC-A
- UPC-Е
- EAN -13
- EAN -8
- PDF417

#### Tipo de documento:

- Texto: los documentos contienen en su mayor parte texto.
- **Texto con gráficos**: los documentos contienen una mezcla de texto, gráficos empresariales (gráficos de barras, gráficos circulares, etc.) e ilustraciones.
- Fotografías: los documentos se componen principalmente de fotografías.
- **Tipo de soporte**: seleccione una de las siguientes opciones en función de la textura/el gramaje del papel que digitalice. Las opciones disponibles son:

**Calidad JPEG** (Joint Photographic Editor Group): si selecciona la compresión JPEG, seleccione una de las siguientes opciones de calidad:

- **Borrador**: compresión máxima que produce el menor tamaño de imagen.
- **Buena**: bastante compresión, pero con una calidad de imagen aceptable.
- **Mejor**: un poco de compresión que produce una buena calidad de imagen.
- **Óptima**: compresión mínima que produce una calidad de imagen muy buena.
- **Superior**: mínima cantidad de compresión que produce el mayor tamaño de imagen.

### Filtro de ruido

- (ninguno)
- Píxel aislado: reduce el ruido aleatorio convirtiendo un único píxel negro en blanco cuando está completamente rodeado de píxeles blancos o convirtiendo un único píxel blanco en negro cuando está completamente rodeado de píxeles negros.
- Color mayoritario: fija cada píxel en función de los píxeles que lo rodean. El píxel se convertirá en blanco si la mayoría de los píxeles que lo rodean son blancos y viceversa.

**Filtro de líneas**: permite configurar el escáner para que filtre las líneas verticales de las imágenes. Las líneas pueden aparecer en la imagen aunque no formen parte del documento original. La causa puede ser una contaminación de los documentos (polvo, suciedad o bordes gastados) o pueden deberse a que no ha seguido los procedimientos de limpieza recomendados para el escáner.

 Marque Activado para definir un valor de Filtro de líneas. La barra deslizante permite ajustar el punto en que se filtran las líneas. Los valores están comprendidos entre -2 y 2. El valor predeterminado es 0.

# Ficha Detección automática del color

#### Esta ficha presenta las siguientes opciones.

| Properties for KODAK i2400 on None                                                                                                    |                                                                                                    |
|----------------------------------------------------------------------------------------------------|----------------------------------------------------------------------------------------------------|
| Preset: [Default][2]                                                                                                    |                                                                                                    |
| Image Mode Normal Camera: Front Image #1 Back Image #1 Back Image #2 Mode: Black and White Grayscale Color Auto Detect Grayscale Auto Detect Color | Adjustments       Background       Image Edge Fill       Blank Image Detection       About         Main       Layout       Image Processing       Auto Color Detect       Dropout         Color Content       Image Detection       Original State       Dropout         Color Amount       Image Detection       S0       Image Detection         1       200       0       100         Learn       Use the learn mode to determine the proper Color Amount for detecting your color documents. Set the Color Threshold value and click the Learn button to begin.       Image Detection |
|                                                                                                    | Amount Detected: 0<br>Threshold Detected: 0                                                                                                    |
|                                                                                                    | Copy OK Cancel Help Default                                                                                                    |

#### Contenido de color

- Baja: documentos que sólo requieren una pequeña cantidad de color para que se guarden como imágenes en color o escala de grises. Se utiliza para capturar documentos constituidos principalmente por texto en negro con pequeños logotipos o que contienen pequeñas cantidades de texto resaltado o pequeñas fotografías a todo color.
- **Media**: documentos que requieren mayor cantidad de color, en comparación con la opción Baja, para que se guarden como imágenes en color o escala de grises.
- Alta: documentos que requieren mayor cantidad de color, en comparación con la opción Media, para guardarse como imágenes a color o en escala de grises. Se utiliza para distinguir documentos que contienen fotografías a todo color de tamaño mediano a grande con respecto al texto normal en negro. Es posible que las fotografías en colores neutros requieran que se efectúen ajustes en los valores Umbral de color o Cantidad de color para que se capturen correctamente.

- Personalizado: hace que las opciones Cantidad de color o Umbral de color pasen a estar disponibles.
  - NOTA: al establecer valores de Detección automática del color, se recomienda empezar por la opción **Media** y digitalizar un conjunto de trabajos normal. Si se han devuelto demasiados documentos como imágenes a color/en escala de grises en comparación con blanco y negro, cambie a la opción **Alta** y vuelva a ejecutar el trabajo. Si se han devuelto muy pocos documentos como imágenes a color/en escala de grises en comparación con blanco y negro, cambie a la opción **Baja** y vuelva a ejecutar el trabajo. Si ninguna de estas opciones proporciona el resultado deseado, seleccione **Personalizado** para ajustar manualmente el valor de Cantidad de color o Umbral de color.

**Cantidad de color**: cantidad de color que es preciso que esté presente en un documento antes de guardarlo como imagen en color o escala de grises. A medida que aumenta el valor de Cantidad de color, se necesitarán más píxeles de color. Los valores válidos oscilan entre 1 y 200.

**Umbral de color**: umbral de color o intensidad (es decir, azul pálido en comparación con azul oscuro) en que un determinado color se incluye en el cálculo de cantidad de color. Un valor más alto indica que se necesita un color más intenso. Los valores válidos oscilan entre 0 y 100.

**Aprender**: si las opciones **Baja**, **Media** y **Alta** no proporcionan los resultados deseados, utilice la opción **Aprender**.

- 1. Haga clic en **Aprender** y siga las indicaciones.
- 2. Coloque al menos cinco documentos a color representativos en la bandeja de entrada y haga clic en **Aceptar.** Estos documentos se analizarán y se calculará la cantidad de color recomendada.
- 3. Escriba los valores de **Cantidad de color** y **Umbral de color** que se muestran en el cuadro de diálogo, ya que son los ajustes que necesitará utilizar en la aplicación.
- NOTA: estos valores se han calculado en función de los documentos a color representativos que se han digitalizado. Si estos valores no proporcionan los resultados deseados en el conjunto de trabajos de producción, es posible que sea necesario ajustar manualmente la opción **Umbral de color**.

### Ficha Omisión

Esta ficha presenta las siguientes opciones.

| Properties for KODAK i2400 on None                                                  |                                                     |            |                                     |                      | ×                  |
|-------------------------------------------------------------------------------------|-----------------------------------------------------|------------|-------------------------------------|----------------------|--------------------|
| Preset: [Default][2]                                                                |                                                     |            |                                     |                      |                    |
| Preset: [Default][2]                                                                | Adjustments<br>Main<br>Color Drop<br>Color:<br>None | Background | Image Edge Fill<br>Image Processing | Blank Image Detectio | n About<br>Dropout |
| Black and White<br>Grayscale<br>Color<br>Auto Detect Grayscale<br>Auto Detect Color | Contra                                              |            |                                     |                      | Default            |
|                                                                                     | Сору                                                |            | OK Cano                             | Help                 | Default            |

La ficha Omisión se utiliza para eliminar el fondo de un formulario, de modo que sólo se incluyan en la imagen electrónica los datos introducidos (por ejemplo, elimina las líneas y los cuadros). En el caso de las imágenes en blanco y negro, estos valores afectan a la versión en escala de grises del documento que el escáner analiza para producir la imagen electrónica.

Activar color de omisión: los escáneres i2400/i2600/i2800/i2420/ i2620/i2820 pueden omitir el color **Rojo, Verde** o **Azul.** El valor predeterminado es **Ninguno**.

# **Ficha Ajustes**

Esta ficha presenta las siguientes opciones.

| Properties for KODAK i2400 on None |                                                                                                    |                                                      |
|------------------------------------|----------------------------------------------------------------------------------------------------|------------------------------------------------------|
| Preset: [Default][2]               |                                                                                                    |                                                      |
| Index III (2)                      | Main     Layout     Image Processing     Au       Adjustments     Background     Image Edge Fill     Bit       Brightness and Contrast     Manual     Brightness:     0       Manual     Contrast:     0     0       Color Balance     0     0     0       Automatic - advanced     0     0       Aggressiveness:     0     0       -2     2 | to Color Detect Dropout<br>ank Image Detection About |
|                                    | Copy OK Cancel                                                                                                    | Help Default                                         |

#### Ajuste del color

**Brillo y contraste automáticos**: permite cambiar el brillo y el contraste de forma automática o manual.

- Si selecciona Automático permite que el escáner evalúe dinámicamente cada documento y determine el valor de umbral óptimo para producir la calidad de imagen más alta. Esto permite la digitalización de diversos juegos de documentos con varias calidades (es decir, texto tenue, fondos sombreados y de color) mediante una configuración única, lo que reduce la necesidad de ordenar los documentos. Cuando se utiliza Brillo automático, sólo se puede ajustar el *contraste de la imagen*.
- Si no se selecciona **Automático**, puede ajustar manualmente el nivel de brillo y contraste utilizando la barra deslizante.

Rojo: cambia la cantidad de rojo de la imagen a color.

Verde: cambia la cantidad de verde de la imagen en color.

Verde: cambia la cantidad de verde de la imagen en color.

 Ajuste estos valores arrastrando la barra deslizante a la izquierda o la derecha, introduciendo un valor en el cuadro de texto o mediante las flechas arriba y abajo.

**Nitidez**: aumenta el contraste de los bordes de la imagen. Seleccione un valor de 0 (sin nitidez) a 3.

### Pestaña Fondo

#### La pestaña Fondo presenta las siguientes opciones:

| Properties for KODAK i2400 on None                                                           |                                                                                                    |
|----------------------------------------------------------------------------------------------|----------------------------------------------------------------------------------------------------|
| Preset: [Default][2]                                                                         |                                                                                                    |
| Image Mode<br>Normal ▼<br>Camera:                                                            | Main         Layout         Image Processing         Auto Color Detect         Dropout           Adjustments         Background         Image Edge Fill         Blank Image Detection         About           Background         Smothing         Smothing         Smothing         Smothing         Smothing |
| Front Image #1                                                                               | Automatic - advanced                                                                                                    |
| Front Image #2 Back Image #1 Rack Image #2                                                   | Aggressiveness:                                                                                                    |
| Mode:<br>Black and White<br>Grayscale<br>Celor<br>Auto Detect Grayscale<br>Auto Detect Color |                                                                                                    |
|                                                                                              |                                                                                                    |
|                                                                                              |                                                                                                    |
|                                                                                              |                                                                                                    |
|                                                                                              | Copy OK Cancel Help Default                                                                                                    |

**Suavizado de fondo**: si se utiliza esta opción para documentos o formularios con color de fondo, ayudará a producir imágenes con un color de fondo más uniforme.

- Segundo plano: seleccione uno de los siguientes:
  - Ninguno: no se aplicará ningún suavizado de fondo.
  - Automático: suaviza hasta tres colores de fondo.
  - **Cambiar a blanco**: identifica hasta tres colores de fondo y sustituye cada uno de ellos por blanco.
- Aplicar a:
  - **Predominante**: suaviza el color de fondo predominante hacia el blanco.
  - **Neutro**: suaviza solo el color neutro hacia el blanco y hasta dos colores de fondo adicionales.
  - **Todos**: suaviza el color neutro y hasta dos colores de fondo adicionales hacia el blanco.
  - NOTA: las opciones *Aplicar a* sólo están disponibles para **Método: cambiar a blanco**.
- Dinamismo: permite ajustar la medida en que se determinan los fondos. Los valores están comprendidos entre -10 y 10. El valor predeterminado es 0.

# Ficha Relleno de bordes de imagen

La ficha Relleno de bordes de imagen ofrece las siguientes opciones.

| Properties for KODAK i2400 on None                                                                                                    |                                                                                                    |                   |                                     |                                           | ×                  |
|----------------------------------------------------------------------------------------------------|----------------------------------------------------------------------------------------------------|-------------------|-------------------------------------|-------------------------------------------|--------------------|
| Preset: [Default][2]                                                                                                    |                                                                                                    |                   |                                     |                                           |                    |
| Image Mode<br>Normal ▼<br>Camera:<br>Front Image #1<br>Back Image #1<br>Back Image #2<br>Mode:<br>Black and White<br>Grayscale<br>Color<br>Auto Detect Grayscale<br>Auto Detect Color | Main<br>Adjustments<br>Image Edge<br>Fill Color:<br>Black<br>Erame N<br>Left:<br>Bight:<br>Iop:<br>Bottom: | Layout Background | Image Processing<br>Image Edge Fill | Auto Color Detect<br>Blank Image Detectio | Dropout<br>n About |
|                                                                                                    | Сору                                                                                                    |                   | OK Canc                             | el Help                                   | Default            |

**Relleno de bordes de imagen**: rellena los bordes de la imagen electrónica final cubriendo el área con **Blanco** o **Negro.** El relleno de bordes de imagen se realiza una vez aplicadas todas las demás opciones de procesamiento de imágenes.

**Modo marco**: cuando se selecciona **Negro** o **Blanco**, se puede introducir el tamaño del marco que se quiere rellenar. Una cantidad igual del color seleccionado en la lista desplegable *Relleno de bordes de imagen* se rellenará en todos los lados de la imagen.

| Image Edge Fill      |         |
|----------------------|---------|
| Fill <u>C</u> olor:  |         |
| White                | •       |
| 📝 <u>F</u> rame Mode |         |
| Frame <u>S</u> ize:  | 0.00 in |
|                      |         |

Si **Modo marco** no se encuentra seleccionado, puede seleccionar un valor de las áreas **Izquierda, Derecha, Arriba** o **Abajo** de cada lado de la imagen digitalizada para rellenarlas con Blanco o Negro, según lo que haya elegido.

NOTA: cuando utilice esta opción, asegúrese de no introducir un valor muy alto, ya que puede rellenar datos de las imágenes que quiere mantener.

# Ficha Detección de imagen en blanco

Esta ficha Detección de imágenes en blanco ofrece las siguientes opciones.

| Properties for KODAK i2400 on None                                                                                                    |                                                                                                    | <b></b>             |
|----------------------------------------------------------------------------------------------------|----------------------------------------------------------------------------------------------------|---------------------|
| Preset: [Default][2]                                                                                                    |                                                                                                    |                     |
| Image Mode Normal Camera: Front Image #1 Front Image #2 Back Image #1 Back Image #2 Black and White Grayscale Color Auto Detect Grayscale Auto Detect Color | Main       Layout       Image Processing       Auto Color Detect         Adjustments       Background       Image Edge Fill       Blank Image Detection         Blank Image Detection       Mode       Size       Image Detection         Blank and White       Image Detection       Image Detection       Image Detection         Blank Image Detection       Image Detection       Image Detection       Image Detection         Blank and White       Image Detection       Image Detection       Image Detection         Image Detection       Image Detection       Image Detection       Image Detection         Blank Image Detection       Image Detection       Image Detection       Image Detection         Image Detection       Image Detection       Image Detection       Image Detection         Blank Image Detection       Image Detection       Image Detection       Image Detection         Image Detection       Image Detection       Image Detection       Image Detection       Image Detection         Image Detection       Image Detection       Image Detection       Image Detection       Image Detection         Image Detection       Image Detection       Image Detection       Image Detection       Image Detection         Image Detection       Image Detection       Image Detection <th>Dropout<br/>on About</th> | Dropout<br>on About |
|                                                                                                    | Copy OK Cancel Help                                                                                                    | Default             |

Detección de imagen en blanco: permite configurar el escáner para que no proporcione imágenes en blanco a la aplicación de digitalización. Seleccione el tamaño de imagen (KB) por debajo del cual se determina que una imagen está en blanco. No se crearán imágenes con tamaños inferiores al tamaño seleccionado. Si utiliza esta opción, debe especificar un tamaño de imagen en blanco para cada tipo de imagen (**Blanco y negro, Escala de grises** y **Color**) que desee eliminar. Si no efectúa ninguna entrada en estos campos, se conservan todas las imágenes.

#### Modo

- **Desactivado**: se proporcionan todas las imágenes a la aplicación de digitalización.
- **Tamaño**: las imágenes se considerarán en blanco en función del tamaño de la imagen que se proporcionaría a la aplicación de digitalización (es decir, después de que se haya aplicado el resto de la configuración).
- Contenido: se considerará que una imagen está en blanco según el contenido del documento que se encuentre dentro de dicha imagen. Seleccione Blanco y negro, Escala de grises o Color para especificar la cantidad máxima de contenido que el escáner debe considerar como en blanco. Cualquier imagen con mayor cantidad de contenido no se considerará en blanco y se entregará a la aplicación de digitalización. Los valores están comprendidos entre 0 y 100 por ciento.

**Aprender contenido**: permite al escáner determinar el contenido basándose en los documentos que se deben digitalizar. Haga clic en **Aprender** para usar esta función.

NOTA: el modo Aprender no se puede aplicar simultáneamente al anverso y al reverso. Debe seleccionar la cara que desea configurar.

### Ficha Acerca de

Muestra información sobre el escáner y el controlador.

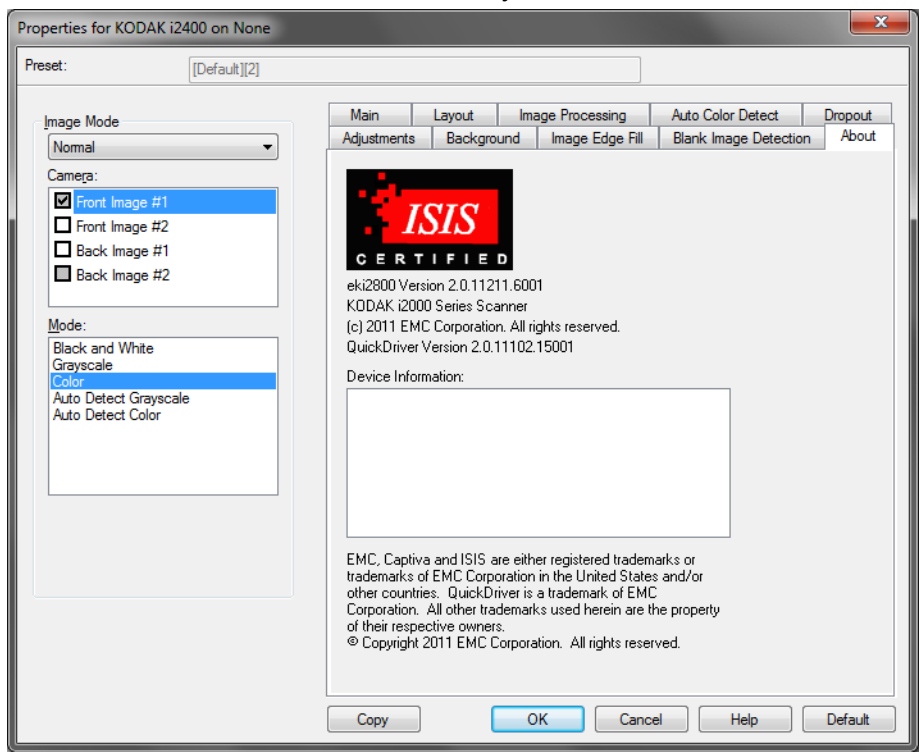

# Ficha Escáner

| Esta ficha | presenta | las siguientes | opciones. |
|------------|----------|----------------|-----------|
|            |          |                |           |

| Properties for KODAK i2400 on None    |
|---------------------------------------|
| Preset: [Default]                     |
| Scanner Multifeed Detection Log About |
| Document Feeder<br>Paper Source:      |
| ADF *                                 |
| Sheet <u>C</u> ounter                 |
| Timeout                               |
| ☑ <u>0</u> n                          |
|                                       |
| 0 120 seconds                         |
| Besponse:<br>Stop Scanning            |
| Stacker: Normal 🔻                     |
| Maximum Length: 14"                   |
| Power Saver: 15 •                     |
|                                       |
|                                       |
| OK Cancel Help Default                |

#### Alimentador de documentos

- **Origen del papel**: la opción ADF digitalizará documentos desde la bandeja de entrada. La opción de superficie de escaneo digitalizará los documentos desde el accesorio de superficie de escaneo para documentos A3/A4.
- Contador de hojas: introduzca el número que desee asignar a la próxima hoja física de papel que entre en el escáner. El escáner incrementa este valor de forma secuencial y lo muestra en el encabezado de la imagen.

#### Superación del tiempo de espera

- Encendido: permite establecer la cantidad de tiempo que esperará el escáner después de que el último documento entre en el transporte para iniciar la acción de tiempo de espera. Puede especificar un tiempo de espera de entre 1 y 120 segundos.
- **Respuesta**: indica la acción que se llevará a cabo cuando se cumpla el tiempo de espera del alimentador de documentos.
  - **Detener digitalización**: la digitalización se detendrá y la aplicación de digitalización retomará el control del proceso (es decir, finalizará el trabajo).

**Apilador**: determina cómo se apilarán los documentos en la bandeja de salida después de su digitalización.

**Longitud máxima**: seleccione un valor que indique la longitud del documento más largo del conjunto de documentos.

**Ahorro de energía**: permite configurar el tiempo (en minutos) que el escáner ha de estar inactivo antes de pasar al modo de ahorro de energía.

**Apagado**: permite configurar el tiempo (en minutos) que el escáner ha de estar en modo de ahorro de energía antes de que se apague automáticamente.

| Properties for KODAK i2400 on None    | ×       |
|---------------------------------------|---------|
| Preset: [Default][2]                  |         |
| Scanner Multifeed Detection Log About |         |
| Multi-Feed Detection                  |         |
| Sensitiyity: Medium  Action:          |         |
| Stop Scanning 🔹 🍕                     |         |
| Operations<br>Calibrate               |         |
| OK Cancel Help                        | Default |

Esta ficha presenta las siguientes opciones.

**Detección de longitud**: esta opción se puede activar o desactivar. De manera predeterminada está desactivado. Si se activa, seleccione la longitud máxima del documento que se puede digitalizar sin detección de alimentación múltiple. La detección de longitud se utiliza cuando se digitalizan documentos del mismo tamaño para comprobar si hay solapamiento de hojas. Por ejemplo, si está digitalizando documentos A4, de 21,59 x 27,94 cm (8,5 x 11 pulgadas), en modo vertical, introduzca un valor de 28,57 cm (11,25 pulgadas) en el campo *Longitud máxima*. El valor máximo es 35,56 cm (13,99 pulgadas).

• **Configuración automática**: define automáticamente el valor de longitud máxima en 1,27 cm (0,50 pulgadas) más que el tamaño de página seleccionado actualmente.

**Detección ultrasónica**: marque esta opción para establecer la detección de alimentación múltiple.

 Sensibilidad: controla el dinamismo con que trabajará el escáner para determinar si se inserta más de un documento en el transporte. La alimentación múltiple se inicia al detectar espacios vacíos entre documentos. Esto permite utilizar la detección de alimentación múltiple con conjuntos de trabajos que contienen documentos de diversos grosores.

Ficha Detección de

alimentación múltiple

- **Baja**: el ajuste menos dinámico, con menos probabilidades de detectar etiquetas, documentos de baja calidad, gruesos o arrugados como documentos de alimentación múltiple.
- Media: utilice esta sensibilidad si su aplicación incluye varios grosores de documento o etiquetas unidas al documento. Según el material de la etiqueta, la mayoría de los documentos con etiquetas no deben detectarse como documento de alimentación múltiple.
- Alta: el ajuste más dinámico. Es un buen ajuste para utilizarlo en caso de que todos los documentos tengan un grosor similar, y que no tengan un grosor superior al del papel Bond de 9,08 kg (20 libras).

**Acción**: seleccione una opción para indicar lo que desea que efectúe el escáner si detecta un documento con alimentación múltiple.

- **Detener digitalización**: la digitalización se detendrá y la aplicación de digitalización retomará el control del proceso (es decir, finalizará el trabajo). Compruebe que la ruta del papel se ha despejado y reinicie la sesión de digitalización desde la aplicación de digitalización.
- Continuar digitalización: el escáner continuará con la digitalización.
- Detener digitalización: dejar papel en ruta: la digitalización se detendrá automáticamente (es decir, no realizará ningún movimiento para despejar la ruta de papel) y la aplicación del escáner retomará el control del proceso (es decir, finalizará el trabajo). Despeje la ruta del papel de documentos y reinicie la sesión desde la aplicación de digitalización.
- **Pausar digitalización**: si se selecciona, el escáner registrará la condición y detendrá el alimentador y el transporte (se desactivará el escáner). Los documentos que se encuentren en la ruta del papel permanecerán allí hasta que reinicie el trabajo.

**Alarma**: seleccione esta opción si desea que el escáner emita un sonido cuando se detecta la alimentación múltiple. Puede hacer clic en el icono del **altavoz** para mostrar el cuadro de diálogo Abrir. En el cuadro de diálogo Abrir, seleccione el archivo .wav deseado y haga clic en **Aceptar**.

#### Operaciones

**Calibrar**: no es necesario ni recomendable realizar calibraciones con frecuencia. Sólo se debe calibrar el escáner cuando lo indique el servicio de soporte técnico.

# Ficha Registro

Esta ficha presenta una lista de los errores que se hayan encontrado.

| Properties for KODAK i2400 on None    | <b>X</b> |
|---------------------------------------|----------|
| Preset: [Default][2]                  |          |
| Scanner Multifeed Detection Log About |          |
|                                       |          |
| KODAK 12400 on None                   |          |
|                                       |          |
|                                       |          |
|                                       |          |
|                                       |          |
|                                       |          |
|                                       |          |
|                                       |          |
|                                       |          |
|                                       |          |
| OK Cancel Help                        | Default  |

Puede guardar esta información en un archivo haciendo clic en el icono **Guardar**, o puede hacer clic en el icono **Copiar** para copiar el contenido del archivo de registro en el portapapeles.

# Cuadro de diálogo Scan Validation Tool

La Herramienta de validación del escáner (SVT) es una aplicación de diagnóstico proporcionada por Kodak Alaris. La interfaz de usuario de SVT permite acceder a todas las funciones del escáner y es una buena manera de comprobar que el escáner funciona correctamente. Scan Validation Tool le permite verificar la funcionalidad del escáner utilizando el controlador ISIS.

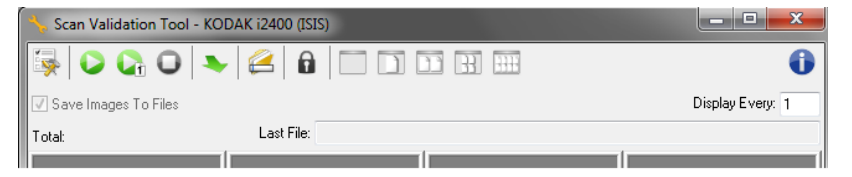

#### Botones de la barra de herramientas

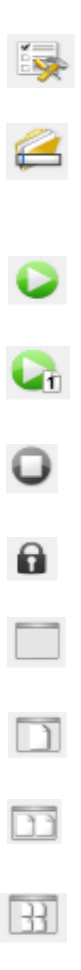

-111-

**Configuración**: muestra la interfaz de usuario del controlador seleccionado.

**Destino**: permite seleccionar un directorio para almacenar las imágenes digitalizadas y sus nombres de archivo. Esta opción sólo está disponible si se selecciona **Guardar imágenes en archivos**.

**Comenzar a digitalizar**: digitaliza los documentos de la bandeja de entrada.

Digitalizar una página: digitaliza sólo una página.

Detener digitalización: finaliza la sesión de digitalización.

Clave de licencia: muestra la ventana Clave de licencia.

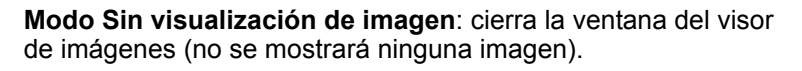

Modo Visualización de una imagen: muestra las imágenes de una en una.

Modo Visualización de dos imágenes: muestra las imágenes de dos en dos.

Modo Visualización de cuatro imágenes: muestra las imágenes de cuatro en cuatro.

Modo Visualización de ocho imágenes: muestra las imágenes de ocho en ocho.

**Guardar imágenes en archivos**: cuando se selecciona, se guardarán las imágenes en el directorio especificado.

**Mostrar cada**: introduzca la frecuencia de muestreo de las imágenes que desee visualizar durante la digitalización. Por ejemplo, para ver todas las imágenes, introduzca el valor 1. Para ver una de cada 10<sup>,</sup> escriba el valor 10.

**Total**: muestra el número total de imágenes digitalizadas durante la sesión de Scan Validation Tool actual.

Último archivo: muestra la ruta completa y el nombre del archivo de la última imagen guardada.

Kodak Alaris Inc. 2400 Mount Read Blvd. Rochester, NY 14615

© 2015 Kodak Alaris Inc. Todos los derechos reservados. La marca registrada y el acondicionamiento comercial de Kodak se utilizan con la licencia de Eastman Kodak Company.